# マイページ操作マニュアル CBT試験お申込手順

### 基本情報技術者試験(FE) 情報セキュリティマネジメント試験(SG)

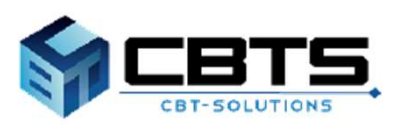

2025/03/11 ver.2.4

目次

| 項目                      | ページ |
|-------------------------|-----|
| 1. 申込のフロー               | 3   |
| STEP1 試験申込              | 4   |
| STEP 2 払込               | 4   |
| 2. 試験申し込み               | 5   |
| (1) 試験申込                | 6   |
| Step.①試験の選択             | 7   |
| Step.②会場・日時の選択          | 8   |
| Step.③住所の入力             | 9   |
| Step.④登録情報の確認           | 10  |
| (2) 払込                  | 11  |
| ・支払方法の選択                | 11  |
| ・クレジットカード               | 12  |
| ・コンビニ/銀行ATM(Pay-easy)   | 12  |
| ・バウチャーチケット              | 13  |
| (3) 申込完了                | 14  |
| (4) 申込完了後の確認            | 15  |
| 3. 各種変更・領収書等の交付(ダウンロード) | 16  |
| (1) 各種変更                | 17  |
| ・受験日時・テストセンターの変更        | 17  |
| ・アンケート回答内容の変更           | 18  |
| ・住所(郵便物送付先)の変更          | 19  |
| (2) 領収書等の交付(ダウンロード)     | 20  |

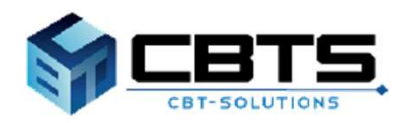

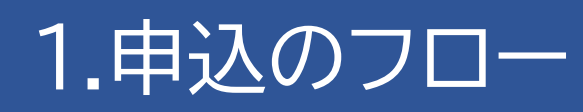

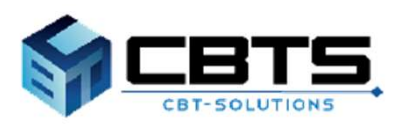

# 【1.申込のフロー

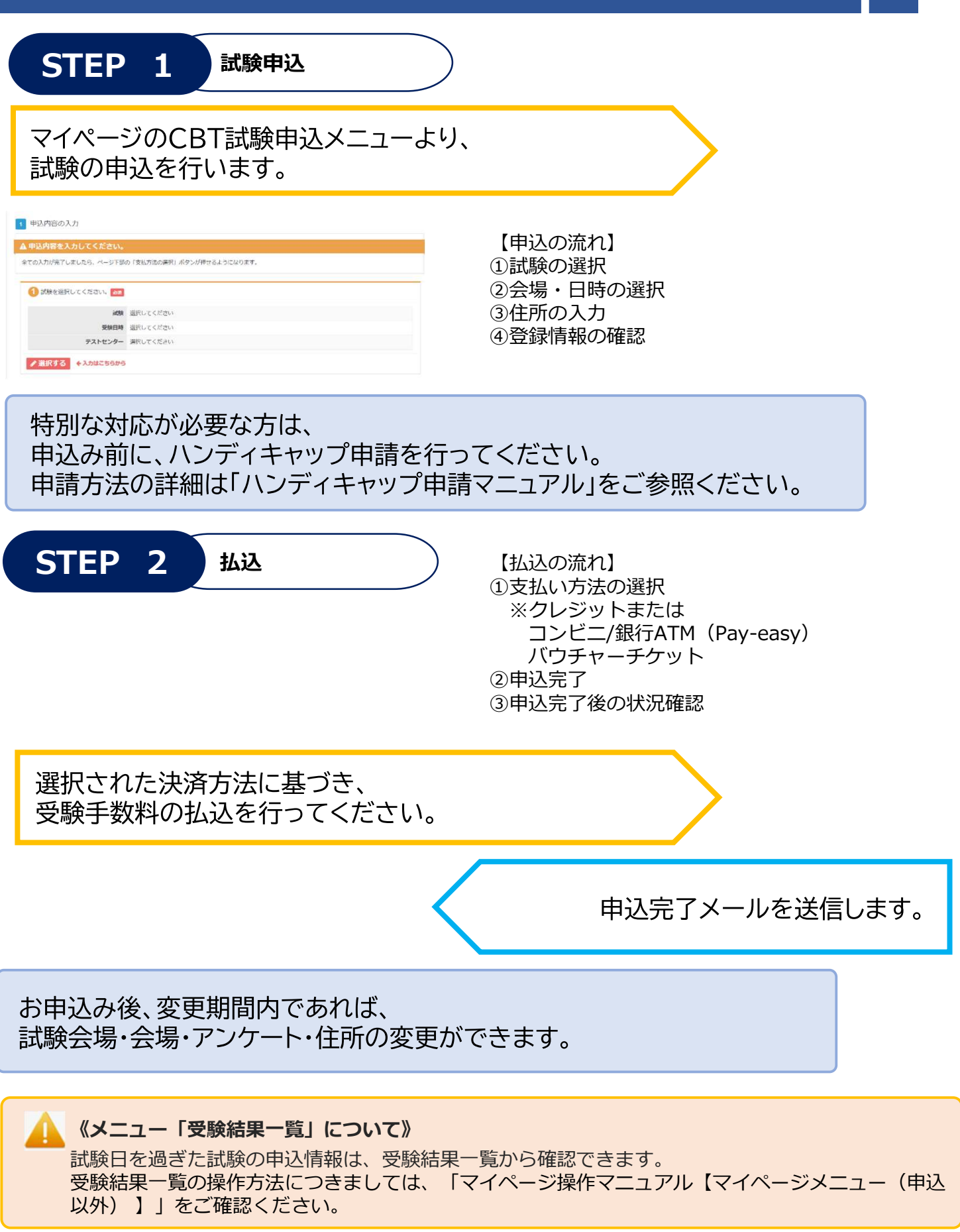

# 2.試験申し込み

### 基本情報技術者試験(FE) 情報セキュリティマネジメント試験(SG)

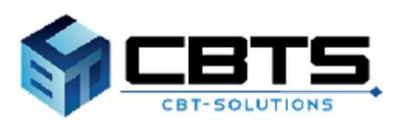

### (1) 試験申込

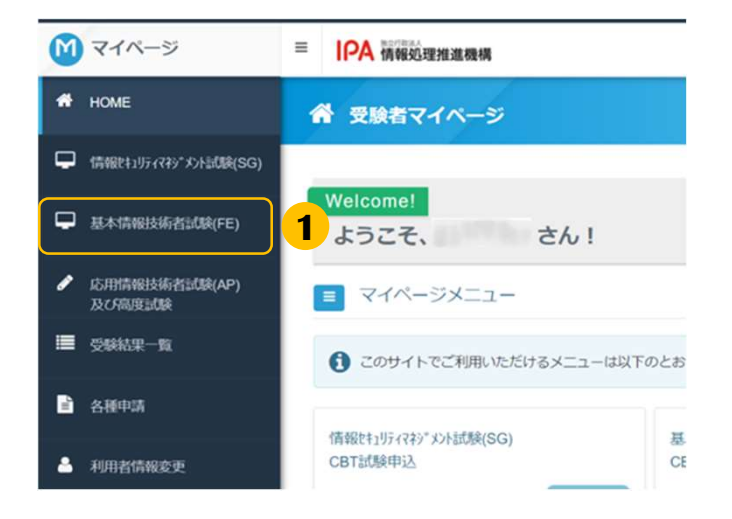

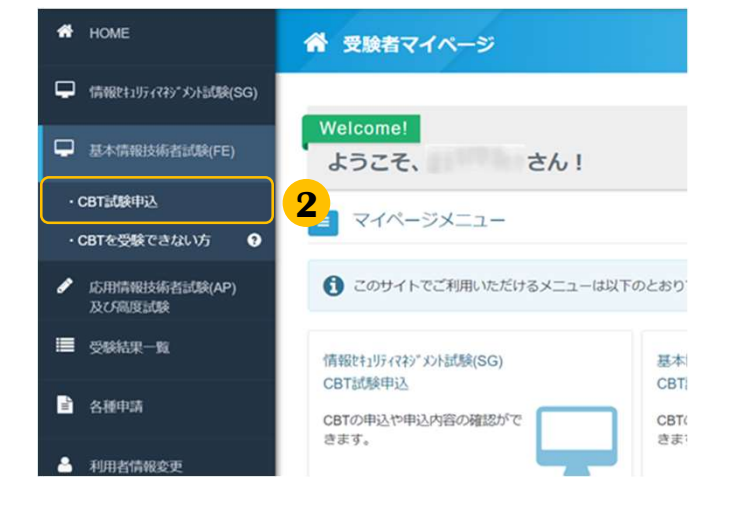

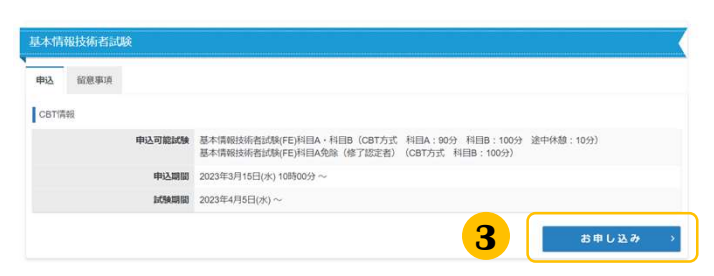

#### ▼申込内容の入力

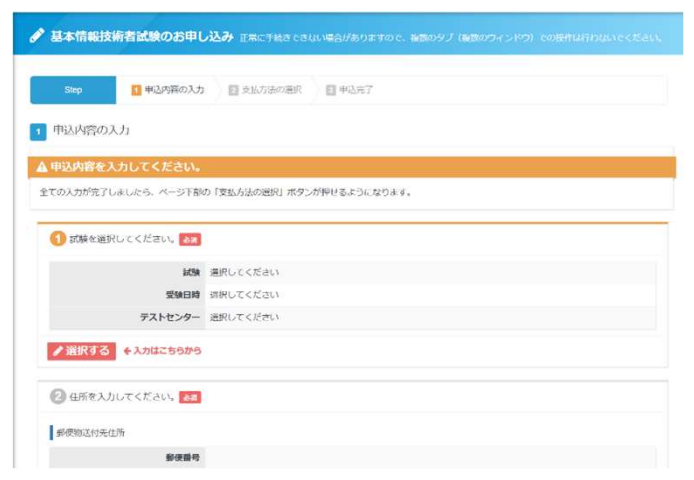

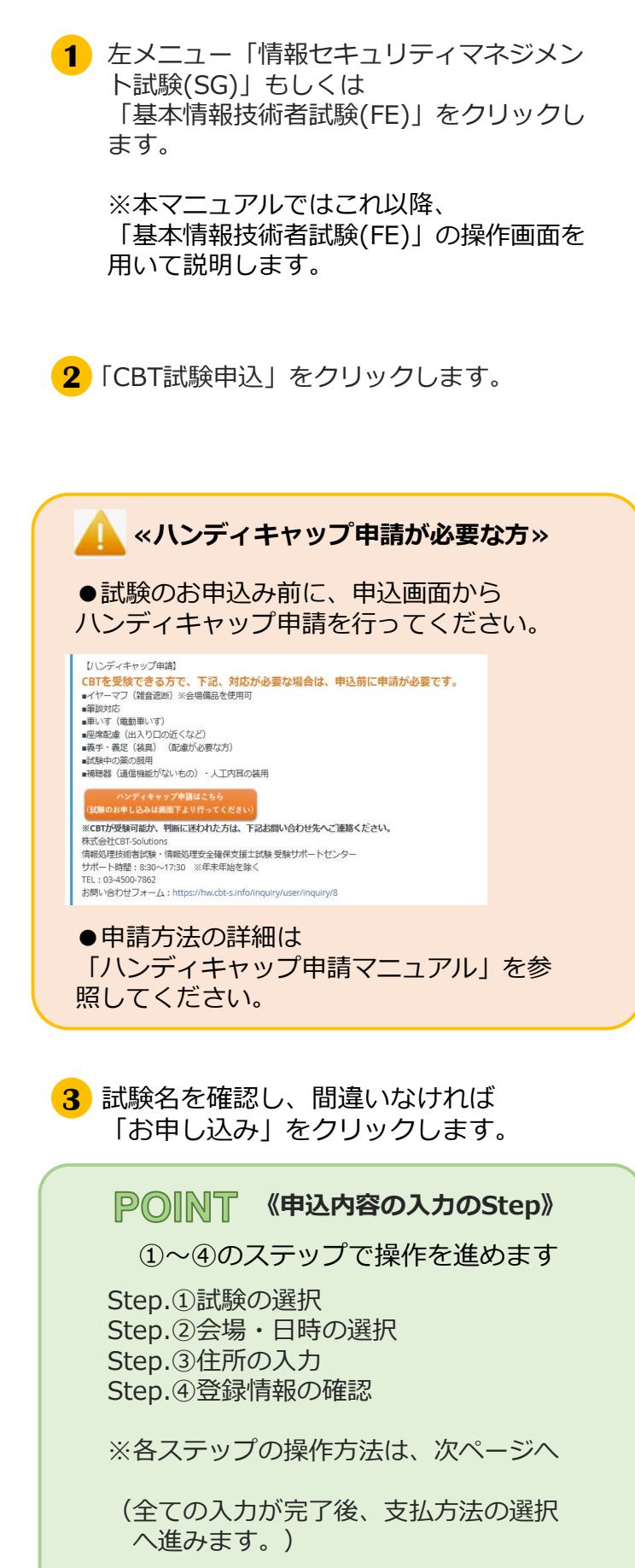

# (1) 試験申込◆ Step.①試験の選択

< 戻る

| 基本情報技術者試験のお申し                             | 込み 正常に手続きてきない場合がありますので、複数のタブ (疲惫のウィンドウ) での場件は行わないでください。 |
|-------------------------------------------|---------------------------------------------------------|
| Step 1 申込内容の入力                            | 2 变化方法应进程 2 甲込完了                                        |
| 申込内容の入力                                   |                                                         |
| ▲ 申込内容を入力してください。                          |                                                         |
| 全ての入力が完了しましたら、ページ下部の                      | )「支払方法の選択」ボタンが押せるようになります。                               |
| 1 試験を選択してください。 🗞                          |                                                         |
| 11.5A                                     | 選択してください                                                |
| 受独日時                                      | 選択してください                                                |
| テストセンター                                   | 選択してください                                                |
| <ul> <li>&gt; 道訳する +&gt; 1 5から</li> </ul> |                                                         |

#### 1 「申込内容を入力してください。」の 「選択する」をクリックします。

| を基本情報は朝着証練のの中し込み正常に手続きできない場合がありますので、複数のタブ(                                             | 複数のウィンドワ)での操作は行わないでくた。 |
|----------------------------------------------------------------------------------------|------------------------|
| 試験を選択してください。                                                                           |                        |
| 試験を選択して、「次へ」ボタンを押下してください。                                                              |                        |
| 試驗                                                                                     | 選択                     |
| 基本情報技術者試験(FE)科目A·科目B(CBT方式 科目A:90分 科目B:100分 途中休憩:10分)                                  | 7,500円 (短込) 次へ         |
| Westman 14 (Prior 200, mar 1) (Prior 200, Dr. 1) (Prior 200, Dr. 1) (Prior 200, Dr. 1) | 7 500円 (約3)            |

2 申込を行う試験区分及び免除(FEのみ)の 選択が正しいことを確認の後、「次へ」を クリックします。

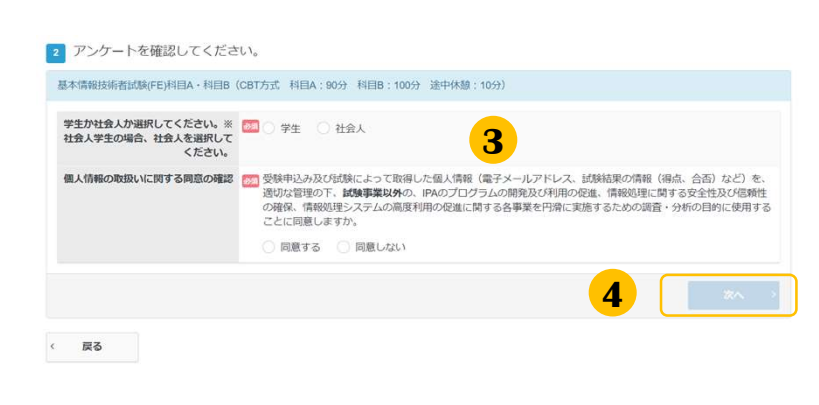

- 3 設問に対し、該当する項目を選択してください。②で「免除あり」の試験を選択した場合、修了認定者管理番号の入力が必要となるため、あらかじめ準備をお願いします。
- 例) 「基本情報技術者試験(FE)科目A免除(修了 認定者)」を選択した場合

| 修了認定者管理番号を入力してくださ<br>い。(科目A免除)                                   | ○ ※増了設定者管理書号 (リイフン不愛)の上5桁、FE (設定)、下6桁(合計16桁)を半角英語すで入力してください。                       |
|------------------------------------------------------------------|------------------------------------------------------------------------------------|
| 修了認定時のセイメイ・生年月日が利<br>用者情報のセイメイ・生年月日と進う<br>方は、異なる情報を選択してくださ<br>い。 | □ ※利用素情報が異なる場合は、メニュー「各種申請」の登録手項定要申請より、利用者信報の定要申請を行ってく<br>ださい。 ○ セイメイ ○ 年年月日 ● 統執なし |
| 学生が社会人が選択してください。※<br>社会人学生の場合、社会人を選択して                           | 33 ○ 学生 ○ 社会人                                                                      |

4 申込内容に問題がなければ「次へ」を クリックします。

# (1) 試験申込◆ Step.②会場・日時の選択

.....

| ● 基本情報技術者試験のお申し                                                                         | 込み 正常に手続きできない場合がありますので、複数のタブ (複数                                                        | かウィンドウ) ての場所は行わないでください。 5                  | ご希望の地域・都道府県・月・日を                                |
|-----------------------------------------------------------------------------------------|-----------------------------------------------------------------------------------------|--------------------------------------------|-------------------------------------------------|
| <ol> <li>日時・会場を選択してください。</li> </ol>                                                     |                                                                                         |                                            | 選択しまり。                                          |
| [FE 免除あり] 基本情報技術者試験(試験)                                                                 | デポ:CBT 科目B:120分)                                                                        |                                            |                                                 |
| 1 エリア・日程選択                                                                              |                                                                                         |                                            |                                                 |
| 地域 📻                                                                                    | 選択してください                                                                                | •                                          |                                                 |
| 都道府県 📂                                                                                  |                                                                                         | · · · · ·                                  |                                                 |
| 月 100                                                                                   | 連択してください)                                                                               | •                                          |                                                 |
| 8 👼                                                                                     | 深祝してください)                                                                               | •                                          |                                                 |
|                                                                                         |                                                                                         |                                            |                                                 |
|                                                                                         |                                                                                         | 6                                          | 選択内容に誤りがなければ「検索」を                               |
| < 戻る                                                                                    |                                                                                         |                                            | クリックしょう。                                        |
| 3 140ER                                                                                 |                                                                                         |                                            |                                                 |
| 希望する会場權の受験可能日(Øマーク)を調                                                                   | 訳してください。                                                                                |                                            |                                                 |
| 受験予約は、申込日より3日目以降で、空<br>(例:申込日が9月15日の場合、予約が<br>座席数には限りがございます。お早めに<br>※ただし、試験実施期間が定められてい。 | 飛がある場合に可能です。<br>間は2時時日に10月1日以降1(こなります。)<br>押し込みくだい。<br>50時については、選択いただける日程は上記試験期間の範囲に限りま | σ.<br>7                                    | 会場の横に表示されている<br>時計マーク( ① )をクリックします。             |
| 時間の表示された場合でも、選択されたH<br>その場合はお手数ではございますが、他の                                              | 9回によっては、お安付できない場合がごさいますのでご了承ください<br>0会場(近隣の県を含め)、又は他の時間帯をお選びください。                       |                                            | ッフ クロ空中のちてロビナビキニナや                              |
| 受験者様のご都合に合わせた空席の調整(<br>随時空岸状況は更新しておりますので、                                               | 数しかねます。<br>1場の開催スケジュールについて直接会場へのお問い合わせはお控えく                                             | ださい。                                       | ※マークは空席ののる日にちに衣示され                              |
|                                                                                         |                                                                                         |                                            |                                                 |
| 会場<br>クリックで世界表示                                                                         | 11 12 13 14 1<br>(火) (水) (木) (金) (:                                                     | 5 16 17 18 19 20<br>L) (日) (月) (火) (水) (木) | 表示のない会場・日にちはお選びいただ                              |
| テストセンター                                                                                 |                                                                                         |                                            | けません。                                           |
|                                                                                         | 00000                                                                                   |                                            |                                                 |
| < 戻る                                                                                    |                                                                                         | 8                                          | 時間帯を選択します                                       |
|                                                                                         |                                                                                         |                                            | 「「「「」」で、「」」、「「」」、「」、「」、「」、「」、「」、「」、「」、「」、「」、「」、 |
| <ul> <li>Million</li> </ul>                                                             |                                                                                         |                                            | ※衣示の無い時间市はの進びいたたり                               |
| テストセンター                                                                                 |                                                                                         |                                            | ません。                                            |
| Tel.                                                                                    | [MAP]                                                                                   |                                            |                                                 |
| 受験日:2023/04/20                                                                          | 8                                                                                       |                                            |                                                 |
| 受視可能な時間帯は下記のとおりです。                                                                      |                                                                                         | -                                          |                                                 |
| 10:00                                                                                   |                                                                                         |                                            | ▲ 《ハンティキャッノ申請済みの方》                              |
| 10:15                                                                                   |                                                                                         |                                            |                                                 |
| 10:30                                                                                   |                                                                                         |                                            | 時間帯の選択後、                                        |
| 11:00                                                                                   |                                                                                         | <b>9</b> ∠ #2¢                             | 「ハンディキャップ申請を事前に行っ                               |
| 11:15                                                                                   |                                                                                         |                                            | ていただいたたしにエテックを入り                                |
| ( 展る                                                                                    | •                                                                                       |                                            | しいにたいに力」にテエックを入れ、                               |
|                                                                                         |                                                                                         |                                            | 「甲請番号」を人力します。                                   |
| ▼確定後 由込い                                                                                | 丸突両面に豆ります                                                                               |                                            | 受験可能な時間帯は下記のとおりです。                              |
|                                                                                         |                                                                                         |                                            | 10:00 👻                                         |
| 540 E #298637 E 287368                                                                  | s 11 4047                                                                               |                                            | □□□ ✓ ハンディキャップ申請を事前に行って頂いたち                     |
| 1 単込内質の入力                                                                               |                                                                                         |                                            | ※ハンディキャップ申請での予約時は必ず申請番号を入力してください。               |
| ▲ まだお申し込みは完了しておりません。                                                                    |                                                                                         |                                            | 「「「ハンディキャップ申請番号を入力してください」                       |
| KURAPHECHICKSEV                                                                         |                                                                                         |                                            |                                                 |
| ▲申込内容を入力してください。<br>金くの入力が同じるいから、ページ下部の「東払方法の通知」の                                        | Somangeorgoze.                                                                          |                                            | HDCP20220000150                                 |
| C MARGERIT CHAIN                                                                        |                                                                                         |                                            | ※申請番号は申請の承認後に                                   |
| REA (11) USREENE                                                                        | 1978 (1928/91) COT NIEA : 0071 NIEB : 12071 (#404/08) : 12071                           |                                            | メールにてお知らせいたします                                  |
| 946 7,500F<br>92020F44820E3(#) 10                                                       | 00                                                                                      |                                            |                                                 |
| 921029-                                                                                 |                                                                                         |                                            |                                                 |
| 带是家先ば社会人 社会人<br>勤務者                                                                     |                                                                                         |                                            |                                                 |
| 粉代天会工の全役工具教育                                                                            |                                                                                         |                                            |                                                 |
| 被挙している意用<br>社会人としての現代証拠年詳                                                               |                                                                                         |                                            | 選択した内容に誤りかないことを確認し                              |
| RATE:                                                                                   |                                                                                         |                                            | 「確定」をクリックします。                                   |
| EXTROBUCTIONE RETO                                                                      |                                                                                         |                                            |                                                 |
| Parts                                                                                   |                                                                                         |                                            |                                                 |
| ABRADUTCHON [7]                                                                         |                                                                                         |                                            |                                                 |

# (1) 試験申込◆ Step.③住所の入力

| 2 住所を入力してください。 😹       |   |
|------------------------|---|
| 郵便物送付先住所               |   |
| 郵便番号                   |   |
| 都道府県                   |   |
| 市区町村                   |   |
| 番地                     |   |
| 1物名·部屋番号               |   |
| 入力する<br>◆入力はこちらから<br>・ | 5 |

1 「入力する」をクリックします。

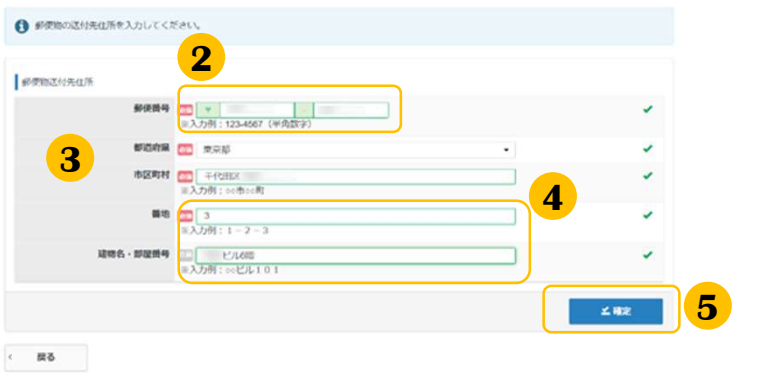

- 2 郵便番号を入力します。
- 3 欄外をクリックします。 都道府県・市区町村名が自動入力されます。

※市区町村、番地に住所が正しく反映され ない場合があります。この場合、適宜修正 をお願いします。

※入力された郵便番号が存在しない場合、 以下画面が表示されます。この場合も、適 宜修正をお願いします。

▲ 入力された郵便番号が確認できませんでした。郵便番号に間違いがないかご確認ください。

#### ▼確定後、申込内容画面に戻ります。

| M        | = | PA Netter Life States |       | • |
|----------|---|-----------------------|-------|---|
| *        |   | 個人情報の取扱いに関する同意        | 同意する  |   |
| ₽        |   | ♪選択する                 |       |   |
| <b>P</b> |   | 2 住所を入力してください。        | 1     |   |
| ,        |   | 郵便物送付先住所              |       |   |
|          |   | 郵便番号                  |       |   |
| 1        |   | 都道府県                  | 東京都   |   |
|          |   | 市区町村                  | 「一日日か |   |
| I        |   | 番地                    | 3     |   |
|          |   | 建物名・部屋番号              | ビル6階  |   |
| •        |   | ●入力する                 |       |   |

4 残りの住所を入力します。

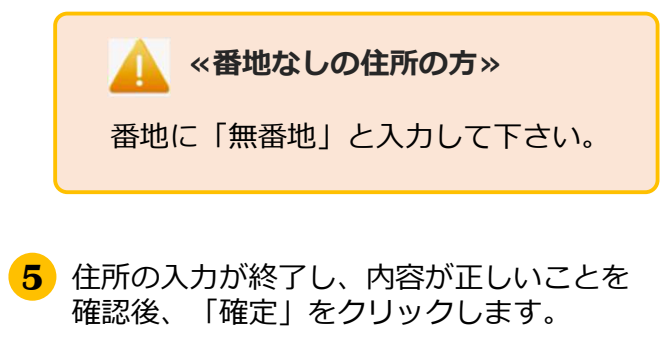

※入力された郵便番号が存在しない場合等、 合格証書を送付する際に宛先を修正すること があります。

# (1) 試験申込◆ Step.④登録情報の確認

|      | žυ. <b>8</b> 2 |  |         |  |
|------|----------------|--|---------|--|
| 登録情報 |                |  |         |  |
|      | 氏名             |  |         |  |
| 氏名   | (カナ)           |  |         |  |
|      | <b>年月日</b>     |  |         |  |
| メール  | ドレス            |  |         |  |
|      | 調養号            |  |         |  |
|      |                |  |         |  |
| 65   |                |  | 支払方法の選択 |  |

1 登録情報を確認してください。

#### «氏名と生年月日に変更がある場合»

試験申込を中断し、 先に登録事項変更申請を行って下さい。 ※ご自身では変更ができません。

#### 🔔 «メールアドレスと電話番号に変更がある場合»

試験申込を中断し、先に「利用者情報変更」から 変更を行ってください。 ※この画面からは変更ができません。

## 2.試験申し込み> 払込

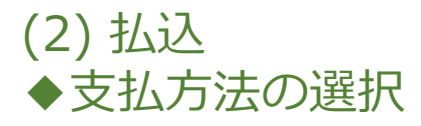

申込内容の入力が完了しましたら、ページ下部の「支払方法の選択」を 押すことが出来るようになります。

| 電話費号                                                                                                    | 1 「支払方法の選択」 をクリックします。                           |
|----------------------------------------------------------------------------------------------------|-------------------------------------------------|
| 〈 戻る 支払方法の選択 → 1                                                                                                    |                                                 |
| 2 支払方法の選択                                                                                                    |                                                 |
|                                                                                                    |                                                 |
| ・受験予約の変更は2024年6月14日(金) 23 59までです。<br>この期間を温また場合、受験予約の変更は一切できず、近金等は致しかねますので、予めご了承ください。<br>・受験予約のキャンセルはできません。                                                                                       |                                                 |
| ▲決済方法を選択してください。                                                                                                    |                                                 |
| 決済方法は、「申込売了」のボタンを押してしまうと変更できません。<br>・ <b>クレジットカードでの法支払いを強択した場合</b><br>下部にカード情報(カカナームが表示されます。必要事項をご入力後、「申込売了」をクリックしてください。<br>クレジットガード情報(カード書号・物助時、クレジットカード名義人)は、決済を代行する株式会社DGフィナンシャルテクノロジーに送催されます。 | <b>2</b> 支払方法「クレジットカードでのお支払                     |
| <ul> <li>コンビニイ銀行ATM (Pay-essy)でのな支払いを選択した場合<br/>下部に注意単成が表示されます。ご確認後、「申込匠了」をクリックしてください。</li> <li>パウチャーチクットでのお支払いを選択した場合</li> </ul>                                                                 | い」「コンヒー/載打ATM(Pay-edsy)と<br>のお支払い」又は「バウチャーチケットで |
| 下部にパウチャーチシット構成入力フォームが表示されます。パウチャーチケット番号をご入力後、同意事項をお読みください。同意いただける場合は「上記内<br>客を確認しました」にチェックを入れ、「申込売了」をクリックしてください。                                                                                  | のお支払い」を選択します。                                   |
| ■ クレジットカードでのお支払い                                                                                                    |                                                 |
| * コンビニ/銀行ATM (Pay-easy) でのお支払い                                                                                                    |                                                 |
| ③ バウチャーチケットでのお支払い                                                                                                    |                                                 |

🔔 «バウチャーチケット支払いについて»

バウチャーチケットとは、受験手数料支払いに使用できる 電子的な前売りチケットです。

あらかじめバウチャー購入者が購入し、 受験者へバウチャーチケット番号を配布いただきます。

受験者はマイページでの受験申込時に、支払方法の選択画 面で「バウチャーチケットでのお支払い」を選択し、バウ チャー購入者から受け取ったバウチャーチケット番号を入 力することで、受験申込みができます。

#### 2.試験申し込み> 払込 ◆ 支払方法の選択(続き) ▼クレジットカード ■ クレジットカードでのお支払い 取扱カード会社 VISA 🏂 🎫 🛈 JCB, Mar お支払い回数について お支払い回款は、一括払いのみとなります。 必須項目にご入力後、「申込完了」をクリックしてください。 お申し込み者 武名 生年月日 (FE1 8-2128) カード勝号 画面の内容に沿って入力してください。 3 米半角数字で入力してください。 氏名・生年月日、試験日や会場の情報も表 412223 ×カレンダーをクリックしてください 示されますので、間違いがないことを確認 セキュリティコード 🛄 0 ※半角数字で入力してください。 の上、「申込完了」をクリックします。 クレジットカード名戦人 🛄 ※平発英学でクレジットカード記載通りに入力してください。 例: TARO YAMADA ※お支払いの方法は、完了画面及び申込完 私務期間 一話払い 了メールでも、確認頂けます。 私込時期 中込死了時 個人情報取り扱いについて (二)下記の「個人情報取り扱い」にご同意いただいたうえでお申し込みください。 当社がお客様から収集した以下の個人情報等は、カード発行会社が行う不正利用検知・防止のために、お客様が利 当位2589年27943風にとは10回4人場面等は、カード時内1802757242利用時に18回2050に、お各様が利 用されているカード設行会社の保護させていただきます。 メールアドレス、電話番号、インターネットに接続しているプローバロルアドレス お客様が利用されているカード取行会社が外属にある場合、これらの環境は当該取行会社が所属する属に移転され 容易がおります。当社では、お客様から成長した環境からは、ご利用のカード取行会社及び当該会社が所属する 属を持定することができないため、以下の個人環境保護機能に関する環境を把握して、ご提供することはできません。 《「申込完了|クリック後》 /\* 提供先が所在する外国の名称 ・クレジットカード会社の認証画面に遷移し、 当該国の信人信頼保護制度に関する信頼 3 発行会社の個人情報保護の情景 その後、申込完了画面が表示されますと、 なお、個人情報保護委員会のホームページ (https://www.ppc.go.jp/) では、各国における個人情報保護制度に関する 信頼について掲載されています。 お客様が来成年の場合、親権者または後見人の争謀を得た上で、本サービスを利用するものとします。 申込完了となります。 同意する ▼コンビ二/銀行ATM (Pay-easy) 《申込完了後》 ・変更期間内であれば、試験会場、受験日時、 ¥ コンビニ/銀行ATM (Pay-easy) でのお支払い アンケート内容の変更が行えます。 ・払込完了後の取消(キャンセル)はできませ 取扱コンビニ店舗 んので、ご注意ください。 🐺 🔝 🔤 🃾 🧕 🔮 セプンイレプン、ローソン、ファミリーマート、ミニストップ、デイリーヤマザキ、ヤマザキデイリーストア、セイコーマート ● コンビニ支払い方法詳細はごちら

3

申込完了≤

取股銀行ATM

お申し込み者

お申し込み内容

130

● 銀行ATM (Pay-easy) 支払い方法詳細はこちら

氏名 生年月日

手数料 7,500円(税込) 143入手数料 330 円 払込金額 7,830 円

てください。

私込時期 お申込日を含めて3日以内(ただし受験日の2日前まで)

注意事項 ※コンビニPay-easyによる申込みは、払込確認後、申込みが完了します。 ※別誌、払込み用料などは届きませんので、ご注意でたさい。 ※私払期間は、申込方でなに届くメールで必知らせします。入金期間までのお女払いが確認できない場合、販面入力し た情報に、勝約となった後に詳違されます。再度申込規知法でに申込手続きをやり回してくたさい。 ※お女払い機関によっては別述。払込手数将が発生する可能性がございます。払込手数将はお客機負担となります。 ※払込金額をレジではい込んだ後、浸されるレシートやは込受機関などは、機切数をダウンロートするまであず存置し

# 2.試験申し込み> 払込

# ◆ 支払方法の選択(続き) ▼バウチャーチケット

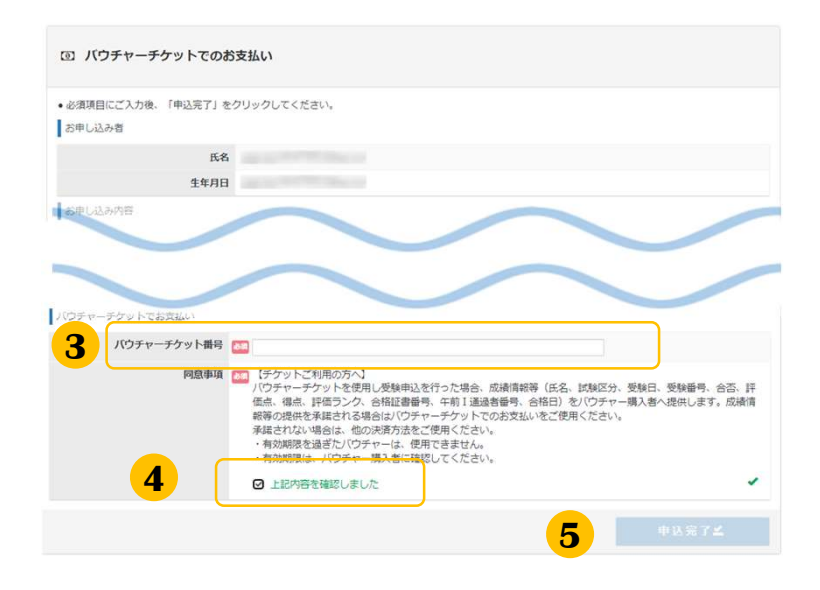

**3** バウチャーチケット番号を入力してください。

氏名・生年月日、試験日や会場の情報も表示 されますので、間違いがないことを確認します。

※お支払いの方法は、完了画面及び申込完了メー ルでも、確認頂けます。

4 バウチャーチケットでお支払いをするには、 同意事項【チケットご利用の方へ】に同意頂く 必要があります。同意事項を確認の上、「上記 内容を確認しました」にチェックを入れます。

5 「申込完了」をクリックします。

# 2.試験申し込み> 申込完了

(3) 申込完了

「申込完了」をクリックすると「確定確認」が表示されます。

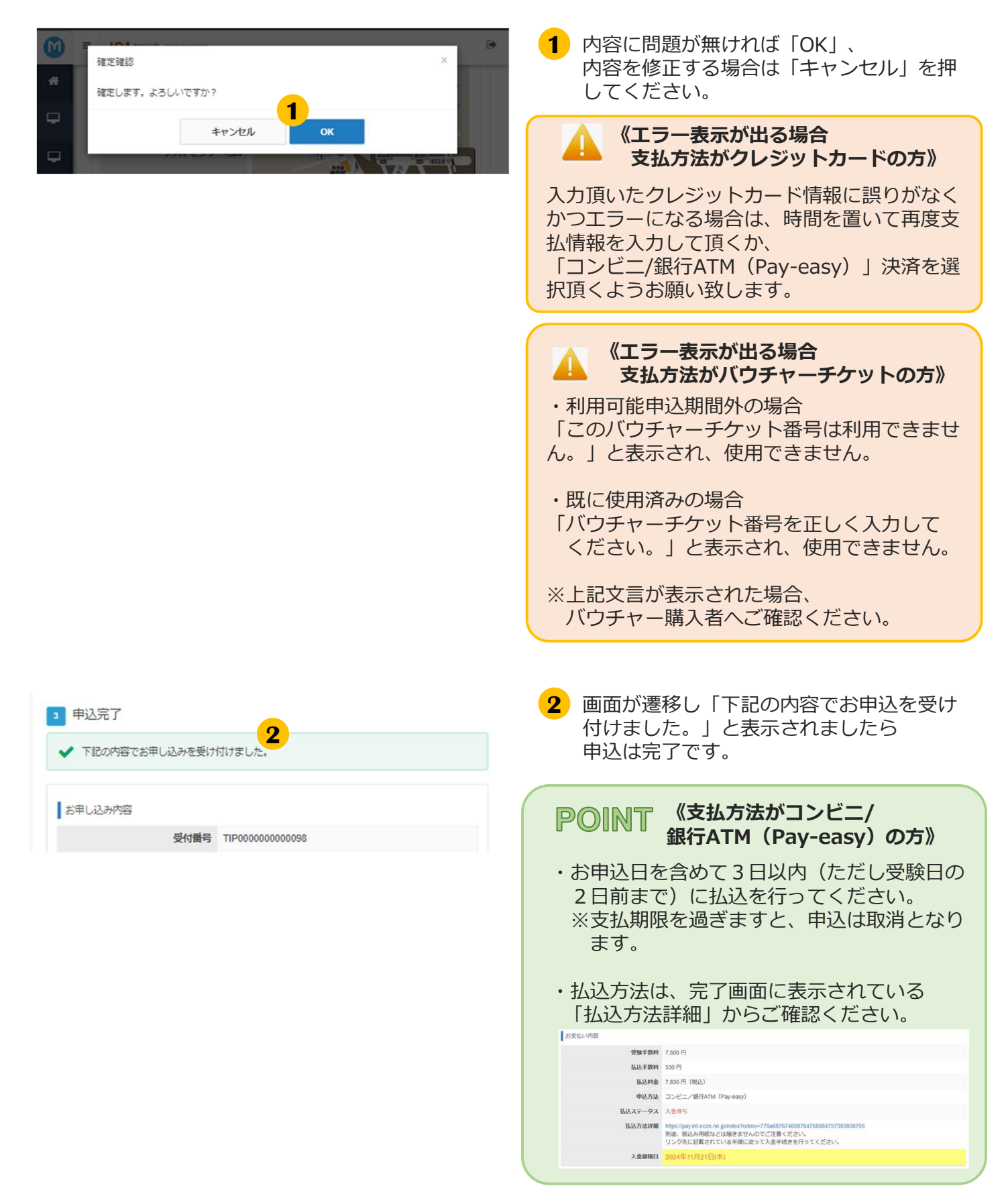

# 2.試験申し込み> 申込完了後の確認

### (4) 申込完了後の確認

#### **P〇INT**《申込完了後の内容確認、領収書発行》

申込後、申込内容の確認を行う場合は、マイページメニュー「CBT試験申込」より、確認ができます。 また、支払を行った試験については、領収書の発行が行えます。

※申込方法「コンビニ/銀行ATM(Pay-easy)」の場合、入金頂いてからマイページへ反映されるまで2-3時間程掛かります。通信の状況によってはそれ以上掛かる場合ございますので、ご了承ください。 ※バウチャーチケットでお支払の場合、領収書及び試験実施証明書はダウンロードできません。

### ▼申込内容の確認

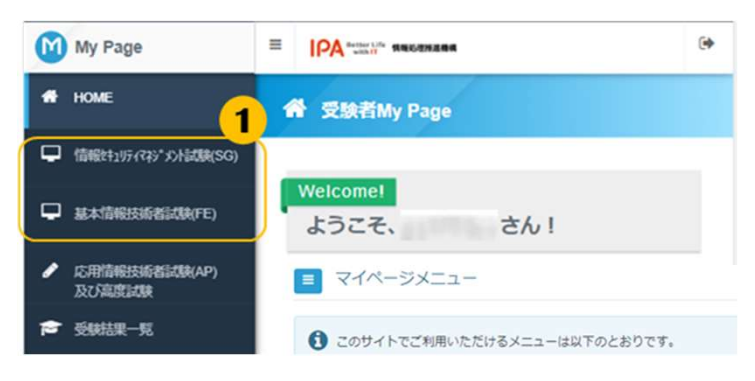

 左メニュー「情報セキュリティマネジメント 試験(SG)」もしくは「基本情報技術者試験 (FE)」をクリックし、表示される 「CBT試験申込」をクリックします。

2 遷移した画面で下にスクロールすると 申込状況が表示されています。 同内容をタブからも確認できます。

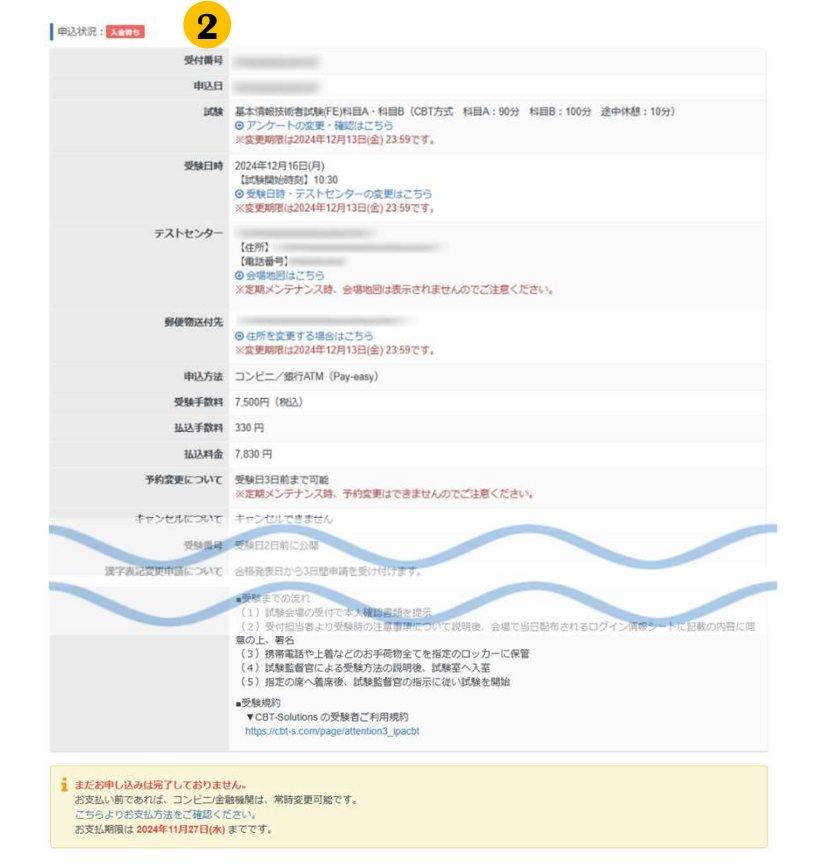

《試験日後のマイページ表示について》

試験日を過ぎますと、メニュー「情報セキュリ ティマネジメント試験(SG)」や「基本情報技術 者試験(FE)」から、申込内容を確認できなくな ります。

メニュー「受験結果一覧」から、試験結果や領 収書(発行されてから1年間)のダウンロード ができるようになります。

# 3.各種変更・領収書等の交付(ダウンロード)

### 基本情報技術者試験(FE) 情報セキュリティマネジメント試験(SG)

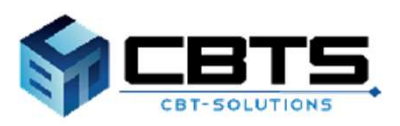

### 3.各種変更・領収書等の交付(ダウンロード)>各種変更

### (1)各種変更

▼受験日時・テストセンターの変更

変更期間内であれば、受験日時・テストセンターの変更が可能です。

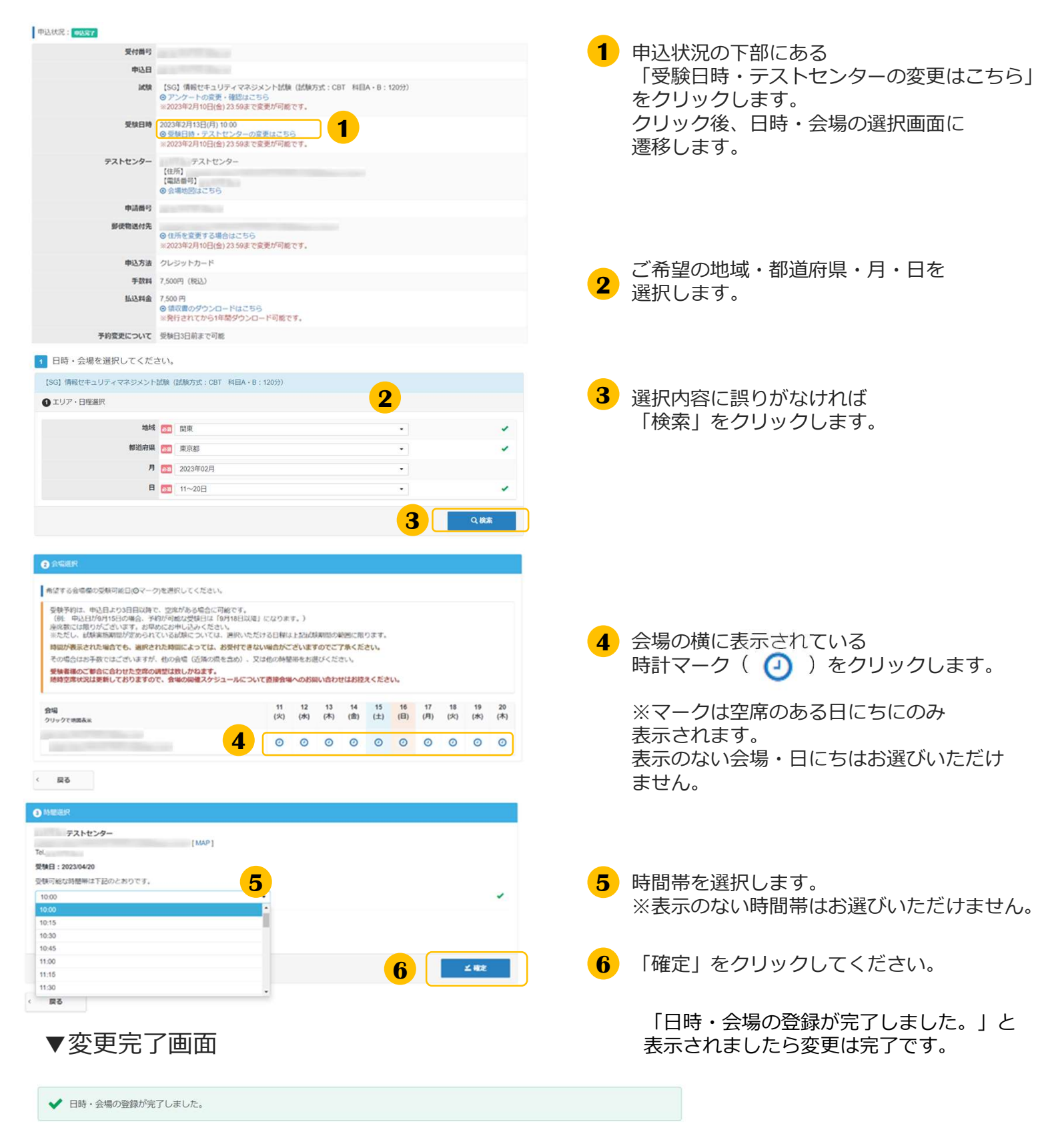

## 3.各種変更・領収書等の交付(ダウンロード)>各種変更

### ▼アンケート回答内容の変更

変更期間内であれば、アンケート回答内容の変更が可能です。

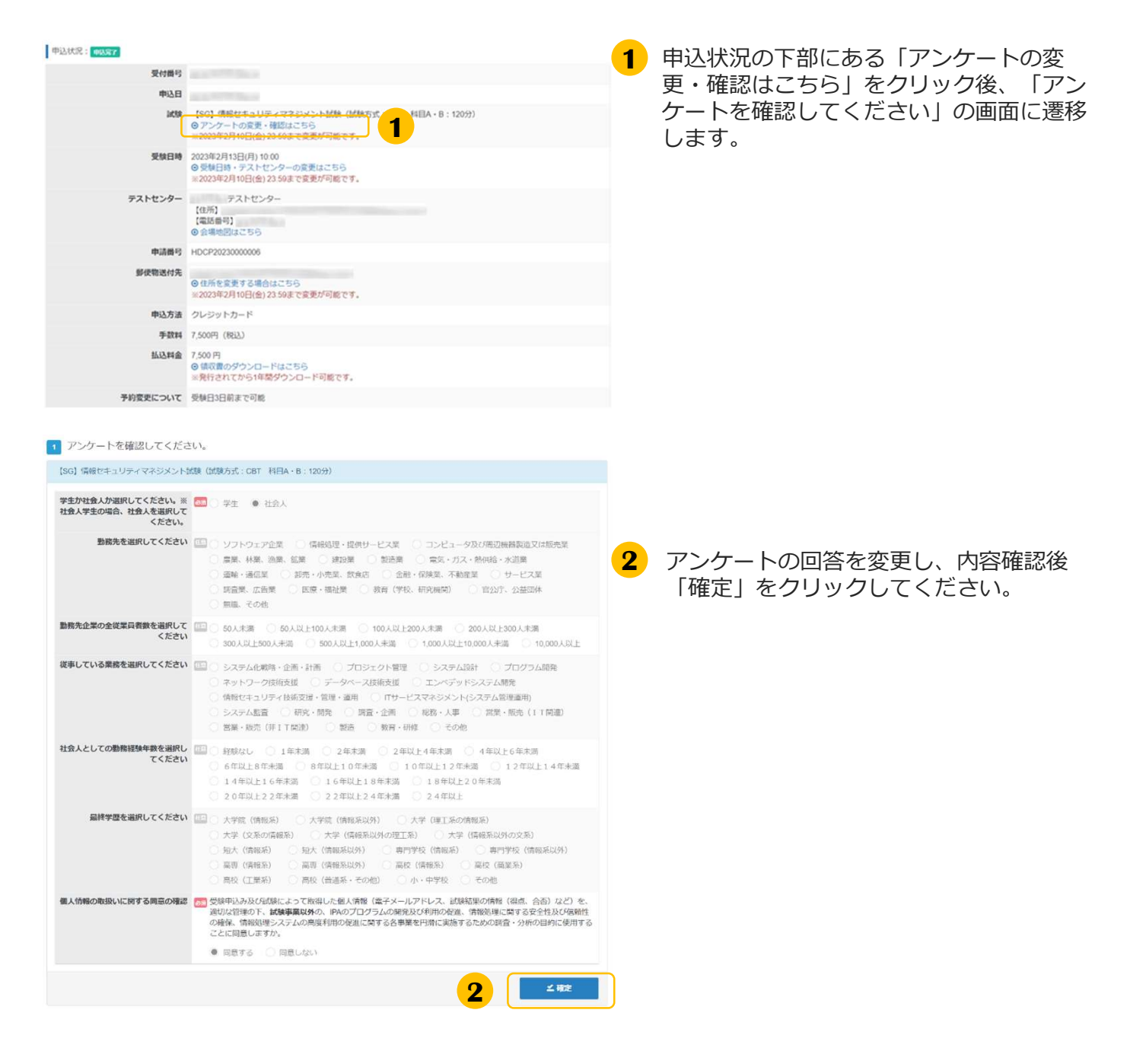

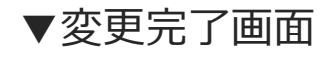

✓ アンケートの登録が完了しました。

「アンケートの登録が完了しました」と表 示されましたら変更は完了です。

# く 3.各種変更・領収書等の交付(ダウンロード) > 各種変更

### ▼住所(郵便物送付先)の変更

変更期間内であれば、住所(郵便物送付先)の変更が可能です。

| 申込状况: 申认定7                                        |                                                                                                    |                |                       |
|---------------------------------------------------|----------------------------------------------------------------------------------------------------|----------------|-----------------------|
| 受付番号                                              | and the second second se                                                                                                    |                | ● 単便初达付元の「住所を変更9る場合はこ |
| 申込日                                               | and the second second sec |                | ちら」をクリックします。          |
| JASR                                              | 【SG】情報セキュリティマネジメント試験(試験方式:CBT 科目A・B:120分<br>◎ アンケートの変更・確認はこちら<br>※2023年2月10日(金)23.59まで変更が可能です。                                                                                                    | 9)             |                       |
| 受放日時                                              | 2023年2月13日(月) 10:00<br>◎ 受験目時・テストセンターの変更はこちら<br>※2023年2月10日(金) 23:59まで変更が可能です。                                                                                                    |                |                       |
| テストセンター                                           | テストセンター<br>【(15)]<br>(電話冊刊)<br>② 会場地図はこちら                                                                                                    |                |                       |
| 申請冊号                                              | HDCP20230000006                                                                                                    |                |                       |
| 郵使物送付先                                            | ◎住売を営業する場合はこちら<br>※2023年2月10日(金) 23 59まで変更が可能です。                                                                                                    |                |                       |
| 申込方法                                              | クレジットカード                                                                                                    |                |                       |
| 手数料                                               | 7,500円(昭込)                                                                                                    |                |                       |
| 払込料金                                              | 7,500円<br>〇頃収費のダウンロードはごちら<br>※発行されてから1年間ダウンロード可能です。                                                                                                    |                |                       |
| 予約変更について                                          | 受験日3日前まで可能                                                                                                    |                |                       |
| <ul> <li>         ・         ・         ・</li></ul> | <281.                                                                                                    |                |                       |
| 影使器                                               | 7 00 1                                                                                                    | *              |                       |
| 都過府                                               | ×/JJH:123-460/(+PER+)                                                                                                    |                | 2 変更箇所を入力し、「確定」をクリックし |
| 市区町                                               | オ (四) 平代田区<br>派入力別: ○○前○○町                                                                                                    | · ·            | てください。                |
|                                                   | 地 🔤 3<br>※入力例:1-2-3                                                                                                    | · ·            |                       |
| 建物名 · 邮道册                                         | ● ○ ※入力列: ○○ビル101                                                                                                    |                |                       |
|                                                   |                                                                                                    | <b>2</b> ± 402 |                       |
|                                                   |                                                                                                    |                |                       |
| 一亦而ら                                              | マ両西                                                                                                    |                | 「アンケートの登録が完了しました」と表   |

▼変更完了画面

「アンケートの登録が完了しました」と表示されましたら変更は完了です。

✓ 住所の変更が完了しました。

### (2)領収書等の交付(ダウンロード)

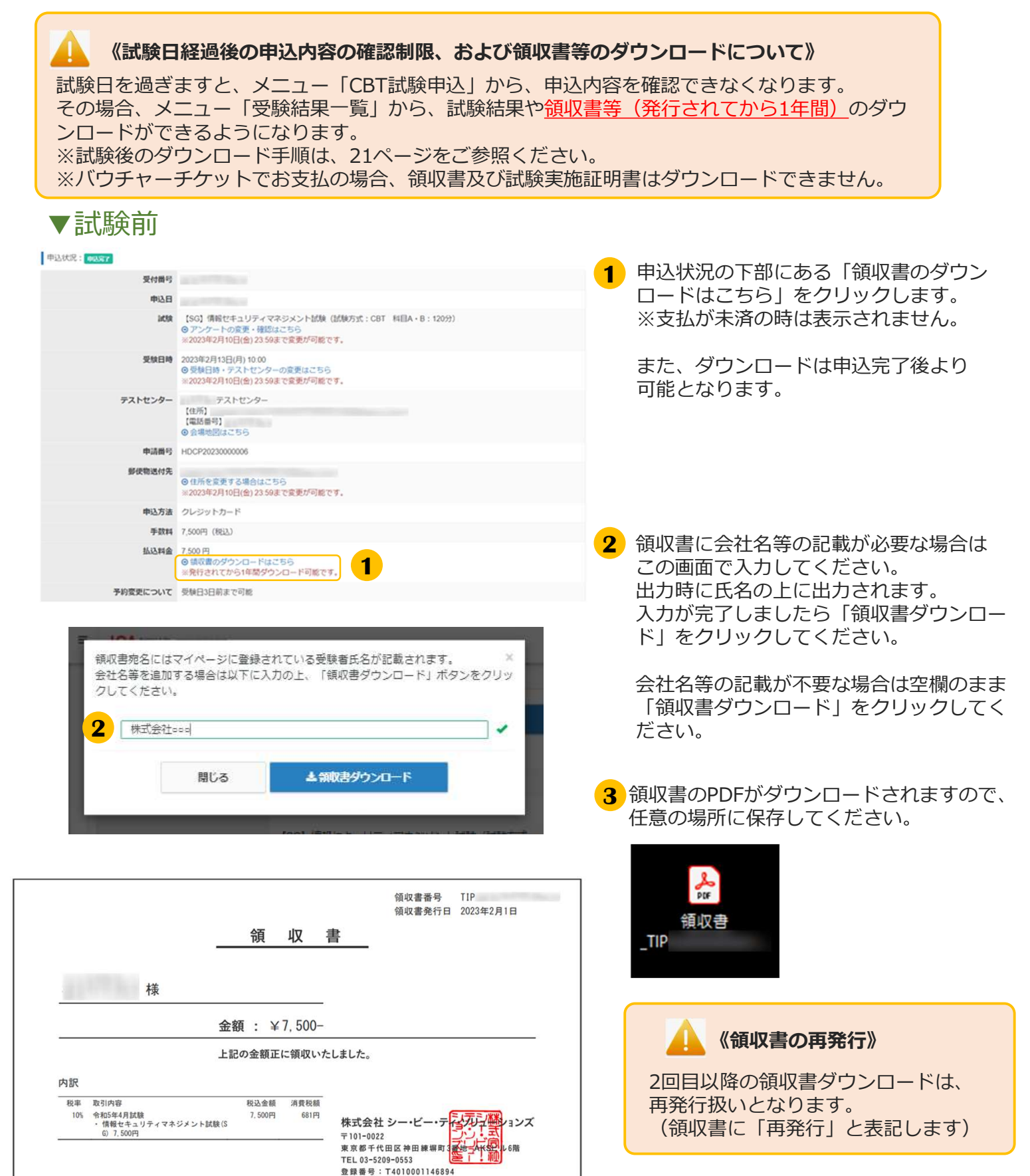

### 3.各種変更・領収書等の交付(ダウンロード)>領収書等の交付(ダウンロード)

### ▼試験後

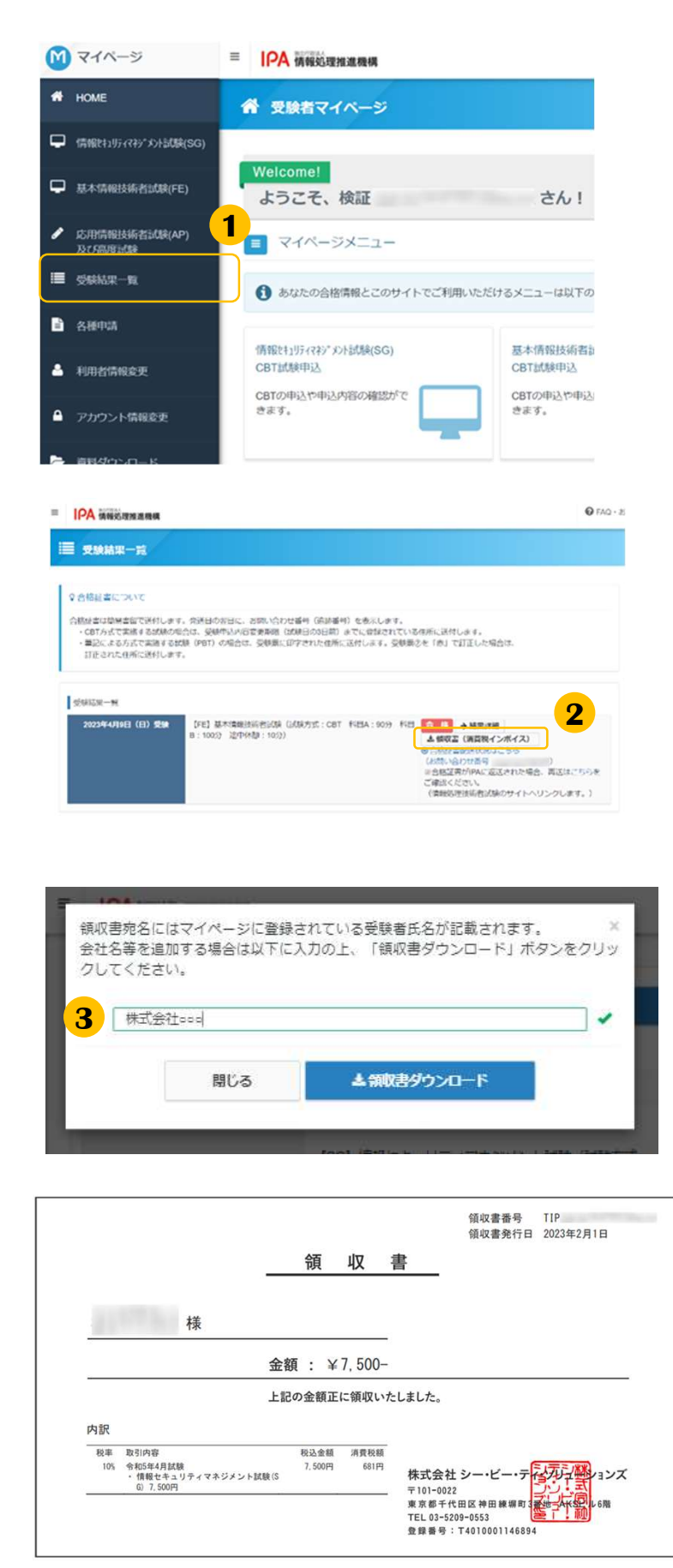

- 左メニュー「受験結果一覧」をクリックします。
- 「領収書(消費税インボイス)」ボタンを クリックします。
- 3 領収書に会社名等の記載が必要な場合は この画面で入力してください。 出力時に氏名の上に出力されます。 入力が完了しましたら「領収書ダウンロー ド」をクリックしてください。
  - 会社名等の記載が不要な場合は空欄のまま 「領収書ダウンロード」をクリックしてく ださい。
- 4 領収書等のPDFがダウンロードされますの で、任意の場所に保存してください。

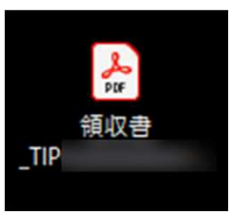

POINT 《試験実施証明書の交付(ダウン ロード)について》

「領収書」と「試験実施証明書」の2つの書類 で「消費税インボイス」の構成要件を満たしま す。

試験実施証明書は、ダウンロードした領収書等 PDFの2ページ目より確認が可能です。 ※試験終了後数時間~1日程度で発行されます。

| 12                  |                                       |
|---------------------|---------------------------------------|
| 18                  |                                       |
| 領収書番号               | TIP                                   |
| 領収書発行日              | 2023年10月1日                            |
| 試験名<br>(提供した役務の内容)  | 令和5年12月試験<br>・ 情報セキュリティマネジメント試験 (SG)  |
| 試験実施日<br>(役務を提供した日) | 2023年12月16日(月)<br>※試験を実施したことを証明いたします。 |
|                     | ・ 株式会社シー・ビー・ティングン・ション                 |

 ■ インターネットによる試験申請方法についてのお問合せ
 ■ 株式会社CBT-Solutions 受験サポートセンター
 サポート時間:8:30~17:30 ※年末年始を除く
 TEL:03-4500-7862
 お問い合わせフォーム: https://hw.cbt-s.info/inquiry/user/inquiry/8